Autor: Tomáš Feltl

# Kdy je enzymu zima a kdy teplo

## Cíle

Studium enzymové aktivity v souvislosti se změnou teploty a přítomností fluoridů.

## Zadání úlohy

Prostudujte, zda může být činnost enzymu ovlivněna vnějšími podmínkami. Pokuste se zjistit, jak aktivita katalázy souvisí s teplotou prostředí, ve kterém se enzym vyskytuje. Dále ověřte působení fluoridů na studovaný enzym.

## Pomůcky

počítač s USB portem a nainstalovaným SW PASCO Capstone, datalogger PASCO SPARK, popř. USBLink nebo PASCO Xplorer GLX, PASCO tlakové čidlo s příslušenstvím (PS-2107, popř.PS-2113A), PASCO teplotní čidlo (součást dataloggeru PASCO SPARK), (PASCO pH senzor (PS-2147)), třecí miska s tloučkem, zkumavka (6×), stojánek na zkumavky, kádinka 150 ml, kádinka 1000 ml, odměrný válec 100 ml, pipety 1–5 ml, střední gumová zátka s hadičkou pro napojení tlakového čidla (+ zkumavka pro měření tlaku), laboratorní lžička, střička s destilovanou vodou, nůž, varná konvice, termostatická ploténka (např. součást míchadla), chemikálie (H<sub>2</sub>O<sub>2</sub> 3% roztok, 0,2 M roztok NaH<sub>2</sub>PO<sub>4</sub>, 0,2 M roztok Na<sub>2</sub>HPO<sub>4</sub>, 0,1 M roztok NaF), biologický materiál – bramborová hlíza, popisovač (lihový fix), pracovní návod, pracovní list

# Teoretický úvod

V buňce je celá řada bílkovin (proteinů) s nejrůznější funkcí. Jedny z velice důležitých buněčných součástí bílkovinné povahy jsou **enzymy**. Enzymy jsou jednoduché či složené **bílkoviny s katalytickou funkcí**. Proto je označujeme jako takzvané **biokatalyzátory**. Katalyzátor je látka, která ovlivňuje průběh chemické reakce, a to tak, že snižuje její počáteční aktivační energii (*EA*), a tím dochází k "urychlení" chemické reakce. Enzymy tak v buňce zodpovídají za řadu chemických reakcí, které by bez nich za normálních podmínek vůbec neprobíhaly. Studiem enzymů se zabývá především **biochemie**. Oborem, který je zaměřený přímo na studium chování enzymů je tzv. **enzymologie**.

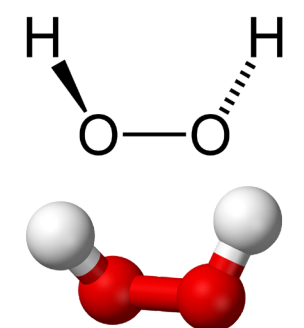

Obr. 1: Strukturní vzorec a model molekuly peroxidu vodíku

V souvislosti s problematikou enzymových reakcí musíme zavést několik základních pojmů. Látka, kterou enzym zpracovává, je označována jako **substrát**. Vznikající látka je nazývána **produkt**. Enzym je často složen z několika částí. Rozlišujeme tzv. **apoenzym**, který ke své funkci potřebuje ještě určitou nebílkovinnou část, která se nazývá **kofaktor**. Apoenzym s navázaným kofaktorem označujeme někdy jako **holoenzym**. Kofaktor je nejčastěji tzv. **prostetická skupina**, **koenzym**, nebo zde může hrát specifickou roli konkrétní **iont**. *Prostetická skupina* je v určité fázi formování vlastního enzymu trvale navázána na apoenzym (často kovalentně) a tvoří součást aktivního centra enzymu. *Koenzym* je naopak součástí, která je vázána dočasně, a zodpovídá např. za přenosy elektronů při redoxních reakcích (NAD, FAD, …). Jako koenzymy přímo vystupují také některé vitamíny. Mezi *kofaktory z řad* 

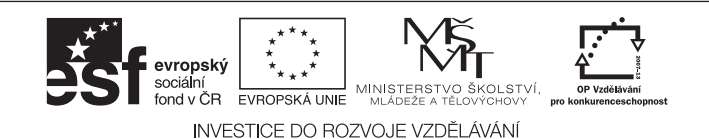

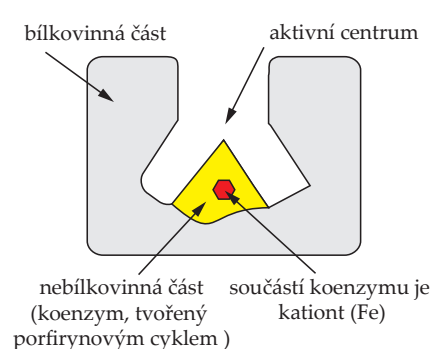

*kationtů* patří např. ionty Mg<sup>2+</sup>, Mn<sup>2+</sup>, Cu<sup>2+</sup>, Fe<sup>3+</sup>, nebo Fe-S komplexy.

Enzym, kterým se budeme v naší úloze zabývat, se nazývá **kataláza** a má označení EC 1.11.1.6. Základní funkcí tohoto enzymu je přeměna peroxidu vodíku na kyslík a vodu:

 $2 H_2 O_2 \longrightarrow O_2 + 2 H_2 O$ 

**Peroxid vodíku** vzniká při řadě metabolických reakcí (např. při fotorespiraci nebo při oxidaci mastných kyselin) a je pro buňku škodlivý. Proto je třeba, aby se buňka vznikajícího peroxidu vodíku zbavila, a to je právě úkol pro katalázu. Schéma **stavby katalázy** je na obrázku č. 2. Funkce enzymu coby

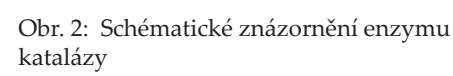

katalyzátoru je schematicky znázorněna na obrázku č. 3 a 4. **Kataláza** je tetramer, skládající se ze čtyř polypeptidických řetězců, přičemž každý řetězec čítá přes 500 aminokyselin. Většina enzymů je značně citlivá na podmínky, ve kterých se vyskytuje. **Aktivita enzymu** se tak mění s celou řadou **faktorů** (pH, teplota, přítomnost dalších látek, ...). V této úloze se zaměříme na to, jakým způsobem bude ovlivňovat aktivitu enzymu katalázy prostředí s různou teplotou. Využijeme k tomu skutečnost, že aktivitu enzymu můžeme přímo vztáhnout k rychlosti probíhající reakce. Protože je při reakci uvolňován plynný kyslík, můžeme ke sledování průběhu reakce použít A) Nekatalyzovaný teoretický průběh reakce **manometr** (tlakoměr). Čím

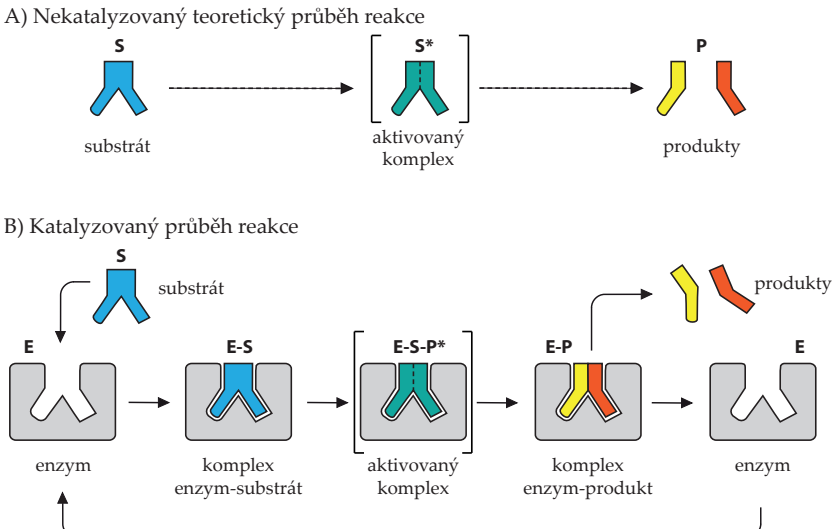

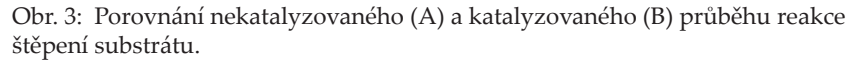

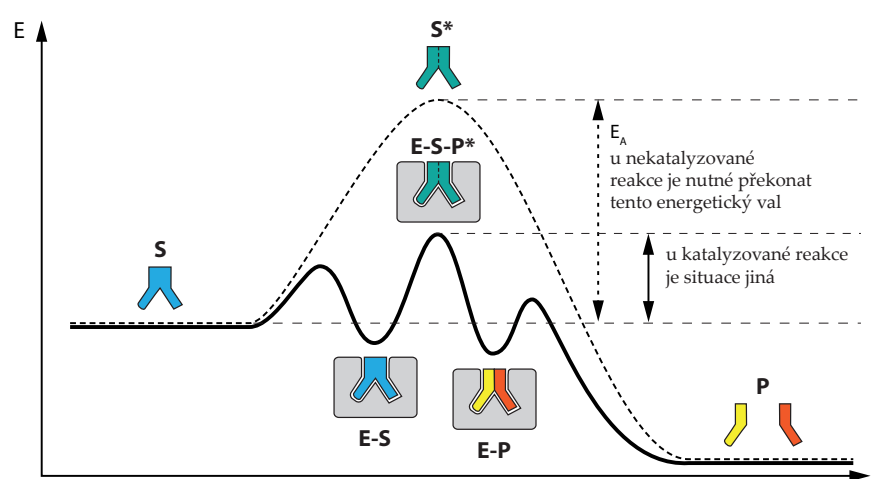

potřebujeme udržet nejen stálou teplotu, ale také stálé pH prostředí, ve kterém bude daná enzymová reakce probíhat. K udržení stálé hodnoty pH použijeme tzv. pH pufr. Pufr, neboli tlumivý roztok, je roztok o takovém složení, které dokáže vyrovnávat určité změny v koncentraci obsažených látek a udržuje tak tuto koncentraci na konstantní hodnotě. V našem případě použijeme pufr, který je schopen udržovat stálý poměr koncentrací H<sub>3</sub>O<sup>+</sup> a OH<sup>-</sup> iontů, a tím udržuje stálou hodnotu pH. Vzhledem k snadné dostupnosti a jednoduchému zpracování použijeme jako biologický materiál – zdroj katalázy – bramborové hlízy.

větší bude rychlost reakce, tím rychleji poroste měřený tlak. Protože je závislost v určité

části lineární, proložíme touto

bude za dané teploty "mírou"

Při sledování reakce katalázy

částí přímku a získáme její **směrnici**. Směrnice pro nás

aktivity katalázy.

Obr. 4: Srovnání nekatalyzované (čárkovaná křivka) a katalyzované (plná křivka) reakce z pohledu energetických změn v jejím průběhu (Křivka vyjadřující změny energie v průběhu reakce se nazývá reakční koordináta.)

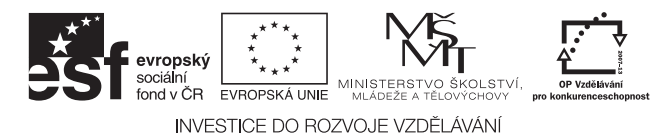

Tyto materiály vznikly v rámci OP Vzdělávání pro konkurenceschopnost č. CZ.1.07/1.3.12/04.0020.

#### Bezpečnost práce

Pracujte pečlivě a v souladu s pracovním návodem. Dbejte zvýšené opatrnosti a s chemikáliemi zacházejte vždy v souladu s instrukcemi na obalu. Nikdy nepipetujte ústy. V laboratoři používejte ochranné brýle, plášť a případně další pomůcky v souladu se správnou laboratorní praxí. H<sub>2</sub>O<sub>2</sub> (Xn, R 22-41, S 26-39) NaF (T, R 23/24/25, S 26-45)

### Příprava úlohy

Úloha umožňuje pracovat paralelně na několika částech. Ideální jsou tříčlenné pracovní skupiny. První žák pracuje na bodu č. 1 – **sestavuje aparaturu** a dále se věnuje části **"Příprava měření"**. Druhý žák **připraví pH pufr** – bod č. 2 – a **zpracuje biologický materiál** dle bodu č. 3. Třetí žák se věnuje části "Nastavení HW a SW".

#### Postup práce

- 1) Sestavte jednoduchou aparaturu, kterou budete k provedení experimentu potřebovat.
  - a) Připravte si stojan s držákem na zkumavky.
  - b) Před upnutím zkumavky do držáku ji dobře zkontrolujte. Zkumavka nesmí vykazovat známky poškození (např. jemné praskliny na dně).
  - c) Připravte si gumovou zátku, kterou můžete zkumavku těsně uzavřít. Zátka musí být provrtána a těsně osazena spojovacím dílem umožňujícím připojení hadičky. Hadička má na druhém konci osazený spojovací díl pro připojení tlakového čidla (viz obr. 6).
  - d) Na závěr je vhodné provést test těsnosti připravené aparatury.
- 2) Připravte si fosfátový pH pufr
  - a) Do 150 ml kádinky odměřte 33 ml 0,2 M roztoku Na $H_2PO_4$  a 67 ml 0,2 M roztoku Na $_2HPO_4$ . Tím jste si připravili pH pufr, který bude udržovat pH prostředí přibližně na hodnotě 7,1.
  - b) V případě, že máte k dispozici pH elektrodu, můžete měřením hodnotu pH ověřit a zapsat si přesně změřenou hodnotu pH. (*Nezapomeňte, že pH elektrodu je třeba před* vlastním měřením zkalibrovat pomocí komerčně dodávaných kalibračníh pH pufrů!)
- 3) Příprava roztoku (suspenze) obsahujícího katalázu
  - a) Z vnitřní části bramborové hlízy odřízněte část asi o hmotnosti 4 g. Kousek rozřežte na co nejmenší kousíčky a z nich navažte asi 3 g.
  - b) Navážené malé nařezané kousky následně nasypte do čisté, pečlivě vymyté, třecí misky.
  - c) Do třecí misky přidejte 3 ml připraveného fosfátového pufru (pH 7,1) a doplňte 27 ml vody.
  - d) Poté rozetřete obsah třecí misky na jemnou řídkou kaši, kterou přelejte do větší zkumavky a nechte alespoň 5 minut odstát. Tím dojde k usazení větších kousků na dně zkumavky.
  - e) Horní neusazenou část použijete v dalším kroku jako vzorek, obsahující mimo jiné i studovaný enzym katalázu.
- 4) **Připravte a ověřte vše potřebné pro realizaci měření** (viz "Nastavení HW a SW", "Příprava měření" a následně "Vlastní měření").

#### Nastavení HW a SW

- 1) Připojte tlakové čidlo přes PASCO SPARK nebo USB link rozhraní k počítači (viz obr. 5-C).
- 2) K dataloggeru PASCO SPARK připojte také teplotní čidlo.

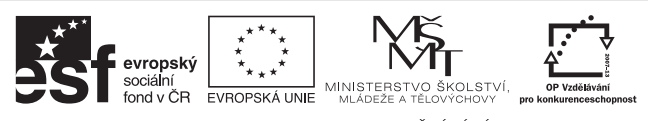

INVESTICE DO ROZVOJE VZDĚLÁVÁNÍ

- Spustte SW PASCO Capstone.
- 4) Na úvodní stránce vyberte rozvržení *Graph & Digits*.
- 5) V horní levé části klikněte na *Select Measurement* a zvolte *Absolute Pressure* (*kPa*).
- 6) V horní pravé části klikněte na *Select Measurement* a zvolte *Temperature* (°C).
- 7) V části grafu zvolte obdobným způsobem na ose *y Absolute Pressure (kPa)* a na ose *x Time (s)*.
- B) Dole na ovládacím panelu (*Controls*) nastavte vzorkování dat na 5 s při vo

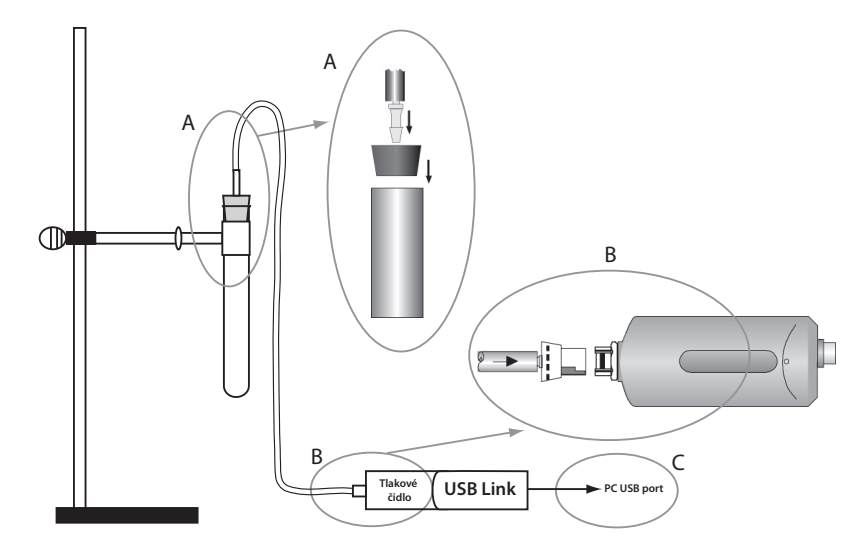

Obr. 5: Schéma zapojení tlakového čidla

4/6

- vzorkování dat na 5 s při volbě *Common Rate*.
  9) Proveďte několik testovacích měření (teplota varné ploténky, atmosferický tlak, ...). Data z těchto měření nakonec před započetím "ostrého" měření odstraňte.
  - a) V levé části *Tools* zvolte *Data Summary*. Každé z provedených měření je reprezentováno položkou s názvem *Run #číslo*.
  - b) Klikněte na položku, kterou chcete odstanit, např. Run #1. Vpravo se zobrazí ikonka ozubeného kola (*nastavení*) a za ním ikona čtvereček s červeným křížkem. Kliknutím na červený křížek a následně potvrzením (Yes) dojde ke smazání provedeného měření.
- 10) Tím jste připraveni k vlastnímu měření enzymové aktivity.

#### Příprava měření

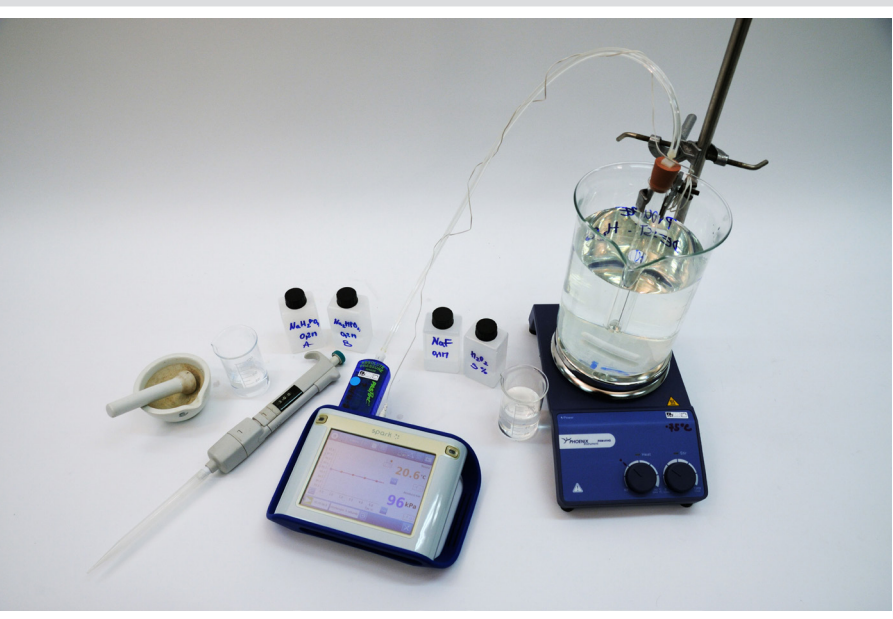

Obr. 6: Připravené pracovní místo (varianta s dataloggerem)

- 1) Experiment bude probíhat ve zkumavce ponořené ve vodní lázni. Připravte si horkou vodu ve varné konvici pro rychlou přípravu vodní lázně s požadovanou teplotou.
- Vyzkoušejte také umístit svoji velkou kádinku na varnou ploténku pod připravený stojan tak, aby bylo jednoduše možné ponořit do ní měřicí zkumavku. Otestujte termostat varné ploténky.

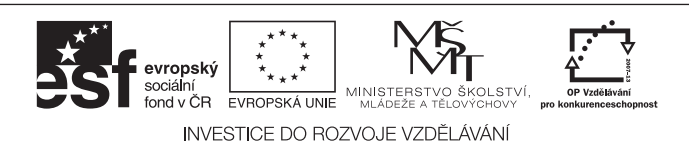

www.expoz.cz

#### Vlastní měření a záznam dat

- 1) Vlastní měření aktivity katalázy proveďtě v sestavené aparatuře takto
  - a) Připravte si šest zkumavek, které si označte jako 1, 2, 3, 4, 5 a 6.
  - b) Smísením horké vody z varné konvice se studenou si připravte vodní lázeň o požadované teplotě. Teplota nemusí být zcela přesná. Přehled prováděných experimentů najdete v tabulce č. 1.

| Zkumavka č.                             | 1                                  | 2  | 3  | 4  | 5                                      | 6                                      |
|-----------------------------------------|------------------------------------|----|----|----|----------------------------------------|----------------------------------------|
| Fosfátový pufr [ml]                     | 3                                  | 3  | 3  | 3  | 3                                      | 2                                      |
| Vzorek z brambor.<br>hlízy [ml]         | 1                                  | 1  | 1  | 1  | 1                                      | 1                                      |
| 0,1 M NaF [ml]                          | 0                                  | 0  | 0  | 0  | 0                                      | 1                                      |
| 3% H2O2 [ml]                            | 3                                  | 3  | 3  | 3  | 3                                      | 3                                      |
| Teplota vodní lázně<br>[°C] (přibližně) | 15<br>(studená voda<br>z kohoutku) | 35 | 55 | 80 | Vybrat optimální<br>teplotu z exp. 1–4 | Vybrat optimální<br>teplotu z exp. 1–4 |

- c) Do měřicí zkumavky napipetujte 3 ml fosfátového pH pufru (7,1) a 1 ml připraveného vzorku s katalázou.
- d) Zkumavku vložte do vodní lázně. Do vodní lázně vložte také teploměr. Před dalším měřením nechte vše 3–5 minut odstát.
- e) Reakci zahajte přidáním 3 ml 3% roztoku peroxidu vodíku do "měřicí zkumavky". Po přidání ještě znovu obsah zkumavky nasajte do pipety a znovu vypusťte, aby došlo k dostatečnému promíchání.
- f) Zkumavku uzavřete gumovou zátkou s napojenou hadičkou vedenou k tlakovému čidlu.
- g) Zaznamenávání dat zahajte kliknutím na tlačítko *Record* v dolní levé části aplikace *Capstone*.
- h) Pozorujte průběh reakce. Záznam změny tlaku provádějte minimálně 2 minuty. *Optimální doba záznamu je většinou 2–6 minut.*
- i) Pro ukončení měření tlaku klikněte na tlačítko Stop.
- j) Zreagovaný obsah zkumavky přelijte do kádinky s odpadem (zlikvidujte dle instrukcí pedagoga).
- k) Měřicí zkumavku několikrát dobře propláchněte destilovanou vodou. Vezměte zkumavku označenou číslem 2 a celý postup zopakujte pro zbývající teploty (viz tabulka v bodě 1b).
- Vyberte teplotu, při níž probíhala reakce nejrychleji (viz analýza naměřených dat), a experiment při této teplotě zopakujte.
  - První opakování proveďte zcela identicky jako dříve.
  - U druhého opakování pipetujte do měřicí zkumavky pouze 2 ml fosfátového pH pufru (7,1) a navíc přidejte 1 ml 0,1 M roztoku NaF.
- m) Naměřené údaje vyhodnoťte.

#### Analýza naměřených dat

- 1) Typický průběh reakce je zobrazen na následujícím grafu. V průběhu našeho měření zaznamenáme většinou pouze úvodní lineární část křivky.
- 2) S využitím naměřených křivek doplňte tabulku v pracovním listu.
- 3) Pro každou křivku vyberte pomocí myši (nástroj *Select Range* z horního menu grafu) tu úvodní část, která je nejblíže lineárnímu průběhu. Následně zvolte z horního menu grafu *Fit* -> *Linear* a ze zobrazeného "štítku" parametrů si do tabulky přepište hodnotu směrnice (hodnota *m*).
- 4) Na základě velikosti směrnice označte v tabulce teplotu, při které probíhá reakce nejrychleji.

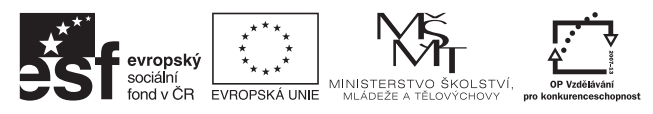

INVESTICE DO ROZVOJE VZDĚLÁVÁNÍ

- 5) Porovnejte rychlost reakce bez NaF a s NaF. Pokud se hodnoty odlišují, vypočtěte procentuální změnu v aktivitě v důsledku přítomnosti NaF.
- 6) Následně vyneste do grafu hodnotu směrnice proti hodnotám teploty prostředí (využijte tabulkový kalkulátor, např. MS Excel).
- 7) Své výsledky v SW Capstone si uložte (nabídka *File -> Save Experiment*).

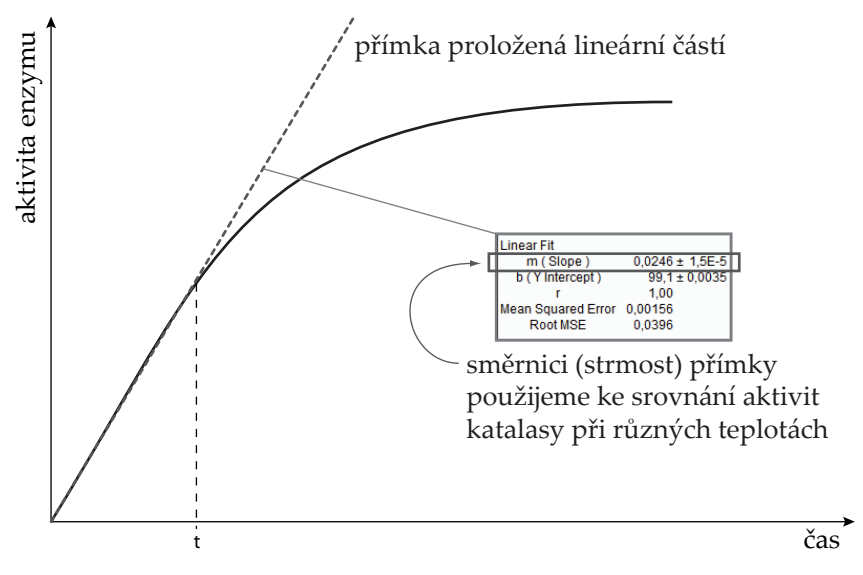

Obr. 8: Ukázka analýzy grafu s využitím výběru lineární části pro lineární regresi.

# Informační zdroje

- http://en.wikipedia.org/wiki/Catalysis
- http://cs.wikipedia.org/wiki/Enzymy
- http://en.wikipedia.org/wiki/Catalase
- VOET, Donald a Judith G VOET. *Biochemistry*. 4th ed. Hoboken, NJ: John Wiley, c2011, xxv, 1428, 53 p. ISBN 04-709-1745-8.

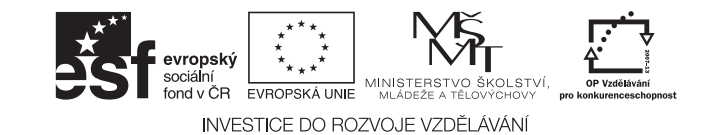